# 成都大学 高等教育自学考试过程考核系统 操作手册 (考生)

# 目录

| 1. | 系统      | 介绍                     | 3  |
|----|---------|------------------------|----|
| 2. | 考核端系统安装 |                        |    |
|    | 2.1     | 安装程序下载                 | 4  |
| 3. | 个人们     | 信息采集                   | 6  |
| 4. | 平时训练    |                        |    |
|    | 4.1     | 开始时间                   | 7  |
| _  | 4.Z     | 规则况明                   |    |
| 5. | 11年业    |                        |    |
|    | 5.1     | 开始时间                   | 7  |
|    | 5.2     | 规则说明                   | 7  |
| 6. | 考试      |                        |    |
|    | 6.1     | 开始时间                   | 8  |
|    | 6.2     | 规则说明                   | 8  |
|    | 6.3     | 身份验证                   | 8  |
| 7. | 拍照答题1   |                        | 10 |
| 8. | 常见问题    |                        | 11 |
|    | 8.1     | 电脑无法安装客户端程序            | 11 |
|    | 8.2     | 网络突然中断退出考试             | 11 |
|    | 8.3     | 手机或电脑故障退出考试            | 11 |
|    | 8.4     | 系统自动交卷                 |    |
|    | 8.5     | 电脑考试界面弹出针对手机 APP 的告警提示 | 11 |

### 1. 系统介绍

高等教育自学考试过程考核系统具备平时训练、作业、考试3种功能。系统 由管理端和考核端2部分组成。

● 管理端

用于查询个人本次开考的过程考核课程、查询考试成绩、下载考核客户端。

管理端为网页程序,通过在浏览器输入网址访问。访问网址为: https://gckhmgr.cdu.028zk01.net

● 考核端

用于信息采集、平时训练、作业、考试。考核端使用需单独安装 PC 客 户端或手机 APP。

安装方式为考生登录管理端,进入【平时训练、作业、考试】菜单,根 据提示下载相应程序。

### 2. 考核端系统安装

平时训练、作业支持 PC 端和移动端,考试只支持 PC 端。

学员通过 PC 端操作时,需要在电脑安装客户端程序(支持 windows 操作系统);通过移动端操作时,需要在手机安装 APP(支持 Android/IOS)。

### 2.1 安装程序下载

(1) 学员在电脑登录管理系统,地址为:

https://gckhmgr.cdu.028zk01.net

| 高等教育自学考 | 试过程性考核管理系统                      |
|---------|---------------------------------|
| -       | <b>学生登录 老师登录</b><br>姓名: ▲ 请输入姓名 |
|         | 准考证: 圖 请输入准考证号                  |
|         | 密码: 🔒 默认准考证后6位                  |
|         | 验证码: 🛛 清输入验证码 🛇 多ママ             |
| -       | 登录                              |
|         |                                 |

输入个人信息后登录系统。登录后进入【平时训练、作业、考试】模块,界 面如图:

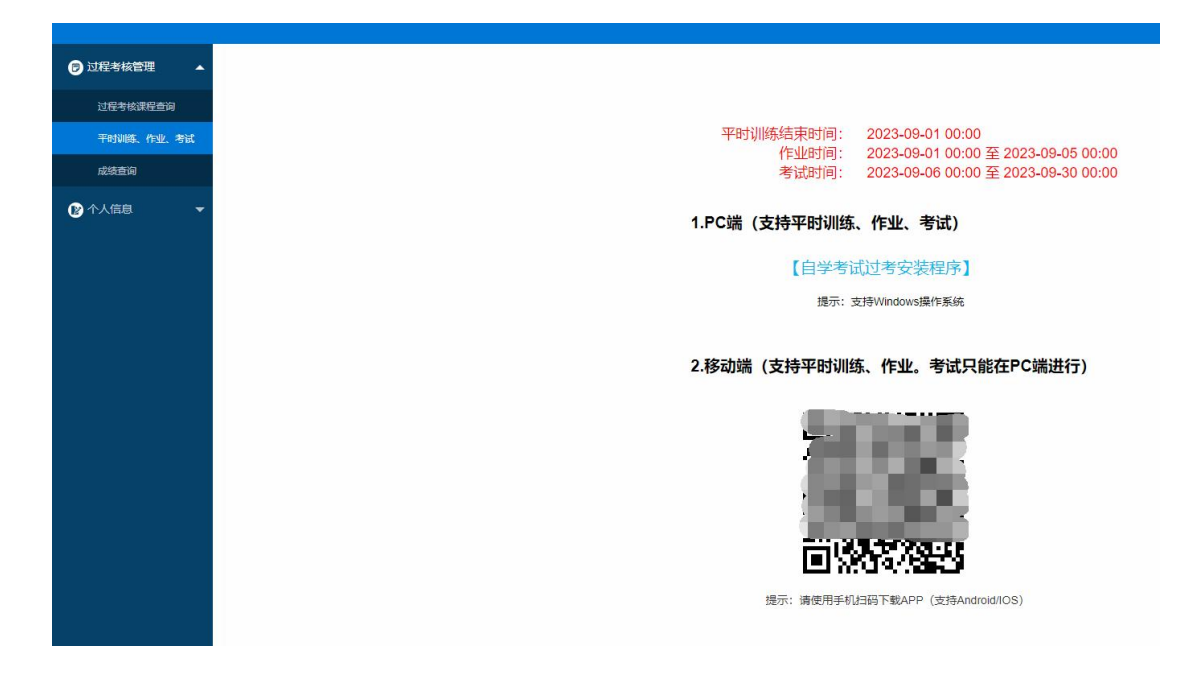

学员可自行选择下载 PC 端安装程序,或手机扫码下载手机端 APP。

电脑客户端程序安装完成后如下:

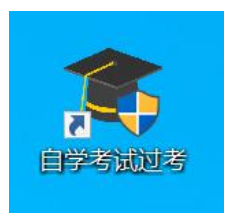

手机 APP 安装完成后如下:

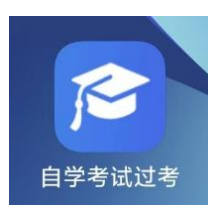

提示:因 PC 客户端程序具有防作弊功能。下载或安装时,部分杀毒软件可 能会报警,请关闭杀毒软件或将此程序加入杀毒软件白名单。

# 3. 个人信息采集

如考生首次使用本系统,系统会采集考生的个人照片,用于考试时进行身份 识别。具体要点如下:

(1) 采集方式

如考生未采集照片,则考生登录 PC 客户端或 APP 时,系统会引导考 生进行个人照片采集。

(2) 采集时间

个人照片采集开始时间为主考学校导入考生统考信息后。

个人照片采集结束时间为考试开始时间前。考试开始后,不再允许考生进行个人照片采集。

如考试时间开始后,考生仍未采集照片,则考生不能参加本考次过程考核。

采集要求说明:

(1) 采集时请保持坐姿端正,头像完整,表情自然,双眼自然睁开并平视,耳朵对称,左右肩膀平衡,嘴唇自然闭合。

(2) 照明光线均匀,脸部曝光均匀,无明显可见或不对称的高光、光斑,无红眼。

### 4. 平时训练

### 4.1 开始时间

考生当次统考报考成功,在主考学校导入数据后,即可登录系统进行过程考 核平时训练。

### 4.2 规则说明

(1) 平时训练不限次数,可反复训练;

(2) 在作业和考试期间,不可进行平时训练;

## 5. 作业

### 5.1 开始时间

考生当次统考报考成功后,需在学校规定时间内完成4次作业。

#### 5.2 规则说明

- (1) 每个课程的作业分4套,每套卷答题完成后需交卷,才可进行下一套答题;
- (2) 每套试卷在交卷后不可取消,不可对该套试卷再次答题;

### 6. 考试

#### 6.1 开始时间

考生当次统考报考成功后,需在学校规定时间内需完成考试。

#### 6.2 规则说明

- (1)考试只支持考核系统 PC 端,考生需安装 PC 客户端程序。同时如果学校要求考试时进行身份识别,则学生还需要安装考核系统手机端 APP,以用于考试前身份识别和考试中监控。
- (2)每个课程的考试分上下期,每套卷答题完成后需交卷,才可进行下一套答题;
- (3) 每套试卷在交卷后不可取消,不可对该套试卷再次答题;
- (4) 每套卷最大答题时长为2小时。

#### 6.3 身份验证

如果考试启用人脸识别和考试抓拍,则需要考生按此章要求操作。

(1)考试开始和考试交卷时,如系统提示需要身份验证,则考生需要进行 人脸识别。若考生人脸识别系统未通过,则考生仍可继续考试或交卷,但考试成 绩只有在后期待助学点管理员审核人脸信息通过后,才生效。若助学点人工审核 不通过,则该场考试成绩无效。

(2)考试过程中,系统需要调用摄像头进行考生身份识别和抓拍。考生可以选择准备一台带摄像头的电脑(外置摄像头或笔记本电脑皆可),或使用手机摄像头。

● 带摄像头的电脑

可通过台式机或笔记本电脑进行考试(只支持 windows 操作系统)。需事先

安装考试客户端,且准备好电脑前置摄像头。

● 带前置摄像头的手机

如果没有电脑端摄像头,考生需要在电脑进行考试的同时,在手机端完成身份验证。手机需要事先安装考核 APP。

考试全程需保持手机 APP 在线,考生还需准备一手机支架,考试时将手机放 置于手机支架上,确保摄像头能拍摄到本人头部。

# 7. 拍照答题

在作业和考试中,针对主观题中部分涉及画图、复杂公式或符号的试题,考 生可以选择拍照答题。

如果此课程的主观题允许拍照答题,则试题旁会出现以下图标:

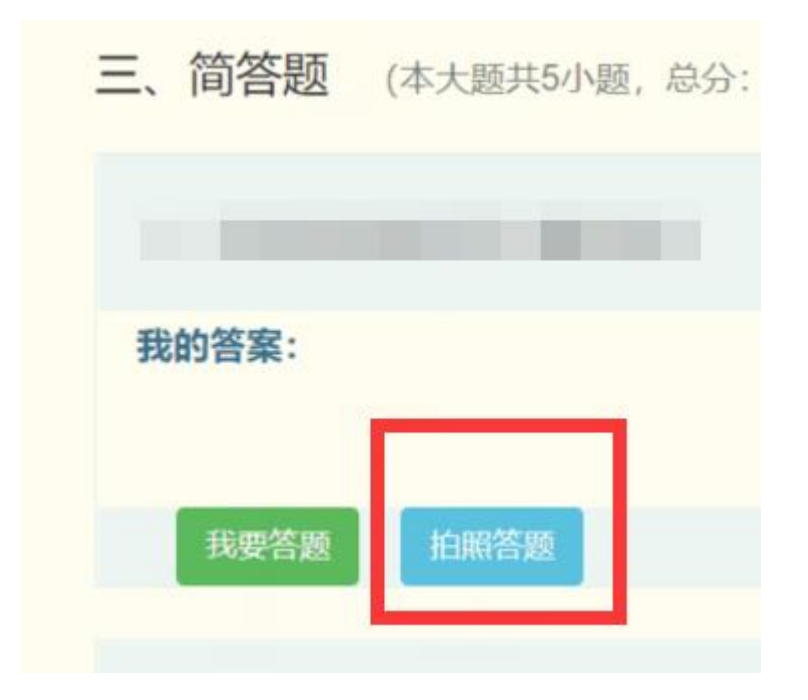

考生在草稿纸上完成此小题答题,然后点击上图的【拍照答题】按钮。 点击后会弹出二维码。

手机端运行自学考试过考 APP,进入拍照答题菜单或点击拍照答题按钮,并 扫描此弹出的二维码。

扫描二维码,确认 APP 界面显示的课程、小题无误后,即可对草稿纸上的答题信息进行拍照(只拍摄对当前小题);

拍摄完成并确认无误后,点击上传按钮上传答案。

# 8. 常见问题

#### 8.1 电脑无法安装客户端程序

问题排查:关闭电脑的杀毒软件和 360 安全卫士等安全工具。

#### 8.2 网络突然中断退出考试

问题排查:如果出现网络不稳定,突然断网等情况,系统会自动退出考试。 但是已经作答的试题,系统会自动保存。网络问题排除后,请重新登录 PC 端和 APP 端系统。

#### 8.3 手机或电脑故障退出考试

问题排查:当出现停电、手机或者电脑故障等导致退出考试或者中断考试时, 系统会自动退出考试。但是已经作答的试题,系统会自动保存。问题排除后,请 重新登录 PC 端和 APP 端系统。

#### 8.4 系统自动交卷

问题排查:当时间用尽时,系统会自动交卷终止考试。一旦自动交卷,将无 法继续答题,因此请抓紧时间作答。

#### 8.5 电脑考试界面弹出针对手机 APP 的告警提示

问题排查:根据提示,检测手机 APP 是否正常。